## WESTMORELAND CASEMANAGEMENT AND SUPPORTS, INC. Support Coordination Services

## **Guide to Locating Services and Service Providers**

## Home and Community Service Information System (HCSIS) Services and Supports Directory

The Services and Supports Directory in HCSIS is a tool for individuals, their families, and circle of support to locate services and service providers in the Commonwealth of Pennsylvania. The directory can assist with locating particular service providers or searching for services and supports provided in an individual's community.

To access the Service and Supports Directory go to the HCSIS website at: <u>www.hcsis.state.pa.us</u>

- Under the "Program Links" at the bottom of the page, go to the Office of Developmental Programs (ODP) section and click on "Services and Supports Directory"
- On the left menu is: Home, Counties, Providers, Services, and County Contacts.
  - Click on **Home** to return to the HCSIS main welcome page.
  - Click on **Counties**, and select a county. Click Search. Select any specific search option. If no options are selected, all providers, the services they offer, and their rates will be shown for that County.
  - Click on **Providers**. Click on a particular letter and it will show you a summary of all names of providers beginning with that letter. Click on a provider, and it will show you name, address, phone, fax, email and website information. Scroll to the bottom of the page for Service Name/Level and Rates. Access the provider's website by clicking on the website link. Click the back button in the upper left corner to return to the HCSIS Service and Supports Directory.
  - Click on **Services**. Scroll down to click on any of the seven service categories that are funded through ODP.
  - Click on **County Contacts**. Click on a letter of the County for the contact information beginning with that particular letter.

## **MyODP SCO Directory**

An SCO Directory which lists all SCOs who provide SCO services in the state can be found at

<u>www.MyODP.org</u> – Resources<Intellectual Disability Resources<Waiver Services<Qualification and Enrollment Process<SCO Qualification Process<SCO Directory

or at the following link:

https://www.myodp.org/course/view.php?id=422

The SCO Directory is organized alphabetically by the SCO name. There is a "SCO Locator (name)" index at the beginning of the Directory. When using the index, click on the name of the SCO to be taken to the information on that SCO. At the bottom of each page, there is a link "Return to SCO Locator", click on this to be taken back to the index. A new feature of the SCO Directory is the "Quick Reference" at the end of the directory. This quick reference shows the AE/County Joinder and all of the SCOs that have self-identified that they provide and/or are willing to provide services in that county.